## How to assign a person into a department and access right?

Step 1: Head over to **All Features** Tab at the top of the website 
Under **Company** list, click **Assign People.** 

| 💜 vimigo                                    | All Features 🔿                                                                                                    |
|---------------------------------------------|----------------------------------------------------------------------------------------------------|
| ۞ My vimi<br>☆ Profile<br>☆ vimikoodmap 2.0 | Arewards              ∑             Future             ximiknowledge             ximiknowledge |
|                                             | ☆ People     ☆ Assign People     Step 1       ☆ Onboarding     ☆ Department                                                                                                    |

Step 2: Assign selected people to selected departments and selected access rights.

| ASSIGN PEOPLE<br>Home > People                                               |                                                                                             |                                                              |          |
|------------------------------------------------------------------------------|---------------------------------------------------------------------------------------------|--------------------------------------------------------------|----------|
| Tick on people names to batch o                                              | assign them to departments and access                                                       | rights.                                                      |          |
| Assign To Customer Service                                                   | ~ Manager                                                                                   | Assign                                                       |          |
| Names in Blue: You have not assigned<br>Names in Grance: You have either ass | The department and access right to the people yo<br>longed department or access right only. | it.                                                          |          |
|                                                                              | gentu ungenanntan of assesse tigen unig.                                                    |                                                              |          |
|                                                                              |                                                                                             |                                                              |          |
| 0 Esther - Moderator                                                         | <ul> <li>Adityo Kumor</li> </ul>                                                            | Admin 06                                                     | Admin 08 |
| <ul> <li>0 Esther - Moderator</li> <li>Adrian Kok</li> </ul>                 | Adityo Kumor                                                                                | Admin 06                                                     | Admin 08 |
| O Esther - Moderator     Adrian Kok     Alayah Nur                           | Adriya kumar<br>Adrian Kok<br>Andy Leaw                                                     | Admin 06 ADBAN LEE KOK HENG ADBAN LEE KOK HENG Ang Chen Lorn | Admin 08 |

Names in **Blue**: You have not assigned the department and access right to the people yet.

Names in **Orange**: You have either assigned department or access right only.

## Step 3: Click Assign.

| Assign People                                                                                                    |                                       |                    |              |  |  |
|----------------------------------------------------------------------------------------------------|---------------------------------------|--------------------|--------------|--|--|
| Tick on people names to batch assign                                                                                                    | them to departments and access rights | L                  |              |  |  |
| Assign To Customer Service                                                                                                    | ✓ Manager                             | ~ Ausign           | Step 3       |  |  |
| Names in Blue: You have not assigned the department and access right to the people yet. Names in Orange: You have either assigned department or access right only. |                                       |                    |              |  |  |
| 0 Esther - Moderator                                                                                                    | 🗌 Aditya Kumar                        | Admin 06           | Admin 08     |  |  |
| Adrian Kok                                                                                                    | Adrian Kok                            | ADRAN LEE KOK HENG | Ah Meng      |  |  |
| Aisyah Nur                                                                                                    | Andy Leow                             | Ang Chen Earn      | Ang Wan Ting |  |  |

## Step 4: Scroll down to Departments.

|                                            |                            |                                             |                            | User(s) assigned successfully | Ø          |
|--------------------------------------------|----------------------------|---------------------------------------------|----------------------------|-------------------------------|------------|
|                                            |                            |                                             |                            | User(s) assigned successfully | $\bigcirc$ |
| Departments<br>Drag and drop if you like t | o move your people(s) to a | a different department!                     |                            | User(s) assigned successfully | $\bigcirc$ |
| ADMINISTRATION                             | BUSINESS<br>DEVELOPMENT    | CUSTOMER<br>SERVICE                         | DEMO SESSION<br>DEPARTMENT | FINANCE                       |            |
| DEMO Session 001                           | Adrian Kok                 | 0 Esther - Moderator<br>Admin 06            |                            |                               |            |
|                                            |                            | Carine See<br>Ang Chen Earn<br>Ang Wan Ting |                            |                               |            |

Step 5: Drag and drop to move people to a different department (Optional) e.g. Move **Ang Wan Ting** from Customer Service department to Management department.

| ADMINISTRATION<br>Leong Wen Ho<br>DEMO Session 001 | BUSINESS<br>DEVELOPMENT<br>Adrian Kok | CUSTOMER<br>SERVICE<br>0 Esther - Moderator<br>Admin 06<br>Carine See<br>Ang Chen Earn | DEMO SESSION<br>DEPARTMENT | FINANCE<br>Reeve |
|----------------------------------------------------|---------------------------------------|----------------------------------------------------------------------------------------|----------------------------|------------------|
| HUMAN                                              | LOGISTICS                             | MANAGEMENT                                                                             | MARKETING TEAM             | MAZDA KK         |
| RESOURCES                                          | Sujit                                 | Ang Wan Ting                                                                           |                            | BRANCH SALES     |
| Kah Eam                                            | Devesh                                | Nick Loo                                                                               |                            | CONSULTANT       |

## Step 6: Continue scroll down to Access Right

Access Right Drag and drop if you like to move your people(s) to a different access right!

| EMPLOYER<br>Renee Chin<br>Nick Loo<br>Shane<br>vimigo Admin<br>Leong Wen Ho | HUMAN RESOURCE<br>/ ADMINISTRATOR<br>Demo Camelia Tan<br>(GEO)<br>Demo Amos Kang<br>(GEO) | MANAGER<br>0 Esther - Moderator<br>Nicsman<br>Ang Chen Earn<br>Ang Wan Ting<br>Samantha Chong<br>Adrian Kok | STAFF<br>Chia Seng<br>Pei Wen<br>Admin 06<br>Carine See<br>Admin 08<br>David Chua |
|-----------------------------------------------------------------------------|-------------------------------------------------------------------------------------------|----------------------------------------------------------------------------------------------------|-----------------------------------------------------------------------------------|
|                                                                             |                                                                                           | Kah Earn                                                                                                    | Ivan Chiam                                                                        |

Step 7: Drag and drop to move people to a different access right (Optional) e.g. Move Ang Chen Earn from manager access right to Human Resource or Administrator access right

| EMPLOYER     | HUMAN RESOURCE            | MANAGER              | STAFF      |
|--------------|---------------------------|----------------------|------------|
| Renee Chin   | ADMINISTRATOR             | 0 Esther - Moderator | Chia Seng  |
| Nick Loo     | Demo Camelia Tan<br>(GEO) | Nicsman              | Pei Wen    |
| Shane        | Demo Amos Kang            | Ang Wan Ting         | Admin 06   |
| vimigo Admin | (GEO)                     | Samantha Chong       | Carine See |
| Leong Wen Ho | Ang Chen Earn             | Adrian Kok           | Admin 08   |
|              |                           |                      |            |